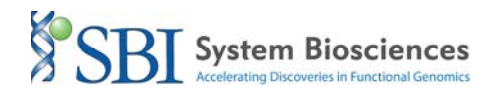

## Searching for homology to mature

## human microRNA

- 1. Visit miRBase at: <a href="http://microrna.sanger.ac.uk/sequences/">http://microrna.sanger.ac.uk/sequences/</a>
- 2. Click on the Search tab at the top of the page:

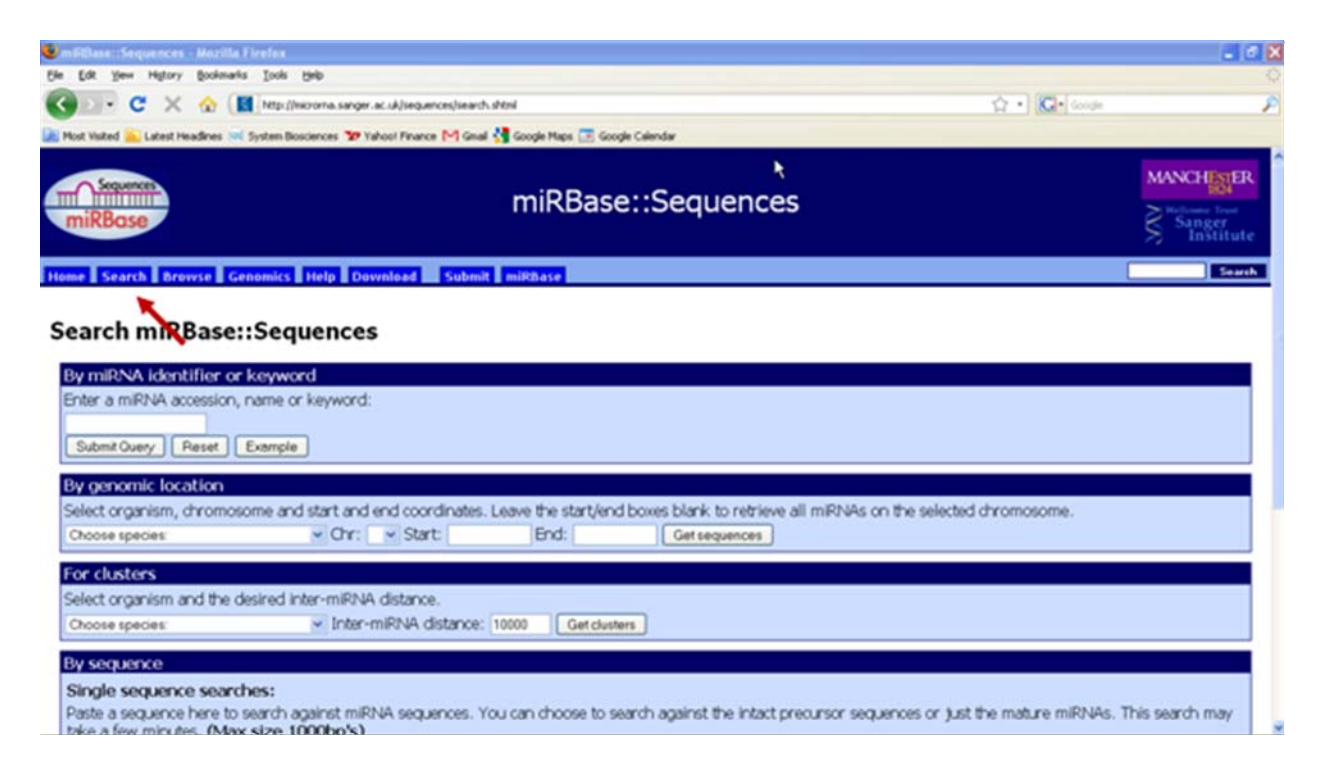

## SBI System Biosciences Accelerating Discoveries in Functional Genomics

3. Enter the microRNA of interest and click Submit [be sure to use the following format: xxx-miR-nnn; where xxx is species (hsa for human (<u>Homo sapiens</u>), mmu for mouse, rno for rat, ggo for gorilla, etc) and nnn is the microRNA of interest]:

| 😼 miRBase::Sequences - Mozilla Firefox                                                                                                    |                                                            |                                               |                         | 💶 🗗 🗙                                                      |
|----------------------------------------------------------------------------------------------------|------------------------------------------------------------|-----------------------------------------------|-------------------------|------------------------------------------------------------|
| Eile Edit Yiew Higtory Bookmarks Iools Help                                                                                                  |                                                            |                                               |                         | 0                                                          |
| 🕢 🗸 C 🗙 🏠 http://microen                                                                                                    | a.sanger.ac.uk/sequences/search.shtml                      |                                               | 🟠 • 🚺• Google           | P                                                          |
| 🚵 Most Visited 🔊 Latest Headlines 翊 System Bioscienc                                                                                         | es 🐄 Yahoo! Finance 🕅 Gmail 🛂 Google Maps 📑 Google Calenda | r                                             |                         |                                                            |
| Sequences<br>miRBase                                                                                                    | miRBase::S                                                 | equences                                      |                         | MANCHESTER<br>1824<br>Welkome Trust<br>Sanger<br>Institute |
| Home Search Browse Genomics Hel                                                                                                    | p Download Submit miRBase                                  |                                               |                         | Search                                                     |
| Search miRBase::Seque<br>By miRNA identifier or keyword<br>Enter a miRNA accession, name or key<br>hsa-mir-155<br>Submit Query Reset Example | nces<br>word:                                              |                                               |                         |                                                            |
| By genomic location                                                                                                    |                                                            |                                               |                         |                                                            |
| Select organism, chromosome and sta                                                                                                    | rt and end coordinates. Leave the start/end boxes          | blank to retrieve all miRNAs on the selected  | l chromosome.           |                                                            |
| Choose species:                                                                                                    | Chr: V Start: End:                                         | Get sequences                                 |                         |                                                            |
| For clusters                                                                                                    |                                                            |                                               |                         |                                                            |
| Select organism and the desired inter-                                                                                                    | miRNA distance.                                            |                                               |                         |                                                            |
| Choose species:                                                                                                    | Inter-miRNA distance: 10000 Get clusters                   |                                               |                         |                                                            |
| By sequence                                                                                                    |                                                            |                                               |                         |                                                            |
| Single sequence searches:                                                                                                    |                                                            |                                               |                         |                                                            |
| Paste a sequence here to search again take a few minutes. (Max size 1000                                                                     | st miRNA sequences. You can choose to search ag            | jainst the intact precursor sequences or just | the mature miRNAs. This | search may                                                 |

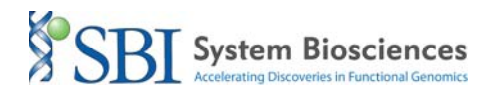

4. Once the microRNA page has loaded, scroll down to the Mature Sequence section:

| 🥹 miRNA Entry for M10000681 - Mozilla Firefox                                                                         |          |            | - P 🗙 |
|----------------------------------------------------------------------------------------------------|----------|------------|-------|
| Ele Edit View Higtory Bookmarks Iools Help                                                                            |          |            |       |
| 🔇 💽 - C 🗙 🏠 📓 http://microma.sanger.ac.uk/cgi-bin/sequences/mirna_entry.pl?acc=M1000068                               | L:       | ☆ • Google | P     |
| 🔟 Most Visited 🔊 Latest Headlines 💷 System Biosciences 🖅 Yahool Finance M Gmail 🔧 Google Maps 📻 Google                | Calendar |            |       |
| Database links MIR: MI0000177; mmu-mir-155<br>HGNC: 31542; MIR155<br>ENTREZGENE: 406947; MIR155                       | L3       |            | *     |
| Gene family MIPF0000157; mir-155                                                                                      |          |            |       |
| Mature sequence MIMAT0000646                                                                                          |          |            |       |
| Accession MIMAT0000646                                                                                                |          |            |       |
| ID hsa-miR-155                                                                                                    |          |            |       |
| Sequence 4 - uusaugeusauegugausggggu - 26                                                                             |          |            |       |
| Evidence experimental; cloned [2,5-7]                                                                                 |          |            |       |
| Predicted<br>targets MIRANDA: <u>hsa-miR-155</u><br>TARGETSCAN: <u>hsa-miR-155</u><br>PICTAR-VERT: <u>hsa-miR-155</u> |          |            |       |
| Minor miR* sequence MIMAT0004658                                                                                      |          |            |       |

5. Copy the mature sequence.

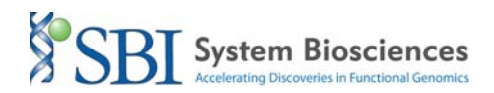

## 6. Click on Search at the top of the page again:

| 🖲 miRNA Entry for MIC   | 000681 - Mozilla Firefox                                                                                                    |                                                                                                    | <b>- 8 X</b>                                                       |
|-------------------------|----------------------------------------------------------------------------------------------------|----------------------------------------------------------------------------------------------------|--------------------------------------------------------------------|
| Cib Eat Tew History     | gournans _cos _gep                                                                                                    | ☆ • C. Google                                                                                               | رب<br>افر                                                          |
| Most Visited 📐 Latest H | eadlines 🔊 System Biosciences 🖅 Yahoot Finance M Gmail 🔮 Google Maps 💽 Google Calendar                                                                                                    |                                                                                                    |                                                                    |
| Sequences<br>miRBase    | miRBase::Sequences                                                                                                    |                                                                                                    | MANCHESTER<br>1824<br>Wellcoure Trust<br>Sanger<br>Institute       |
| Home Search Bro         | wse Genomics Help Download Submit miRBase hsa-mir-155                                                                                                    |                                                                                                    | Search                                                             |
| Stem-loop se            | quence MI0000681                                                                                                    |                                                                                                    |                                                                    |
| Accession               | MI0000681                                                                                                    |                                                                                                    |                                                                    |
| ID                      | hsa-mir-155                                                                                                    |                                                                                                    |                                                                    |
| Symbol                  | HGNC:MIR155                                                                                                    |                                                                                                    |                                                                    |
| Description             | Homo sapiens miR-155 stem-loop                                                                                                    |                                                                                                    |                                                                    |
| Stem-loop               | c a -u c<br>cuguuaaugcuaau gug uagggguu uug c<br>IIIIIIIIIIIIIIIIIIIIIIIIII<br>gacaauuacgauua uac auccucag aac u<br>uc c<br>Get sequence                                                                                                    |                                                                                                    |                                                                    |
| Comments                | Human mir-155 is predicted based on homology to a cloned miR from mouse ( <u>MI0000177</u> ) [1], and later experin<br>leukemia cells [2]. Like the mouse miRNA, human mir-155 resides in the non-coding BIC transcript (EMBL:AF402)<br>mature form differs from that in mouse at a single position. Els et al. confirm that miR-155 is processed from the l<br>elevated expression of miR-155 in lymphoma samples [4]. The mature sequence shown here represents the most<br>cloning studies [5]. | nentally validated in hum<br>776), located on chromos<br>BIC transcript in human,<br>commonly cloned form f | an HL-60<br>some 21 [3]. The<br>and demonstrate<br>rom large-scale |

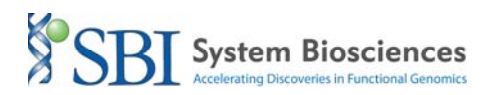

- 7. Scroll down to the By Sequence section and paste the mature human sequence.
- 8. Once it is pasted, be sure to set the Search Sequences to Mature miRNAs, then click Search miRNAs.

| Edit View History Bookmarks Tools Help                                                   |                                                                                                    |                                                                                                    |           |
|------------------------------------------------------------------------------------------|----------------------------------------------------------------------------------------------------|----------------------------------------------------------------------------------------------------|-----------|
|                                                                                          |                                                                                                    |                                                                                                    |           |
| 🔊 - C 🗙 🏠 🚺 http://microrna.sanger.ac.uk/                                                | sequences/search.shtml                                                                                                | ☆ • Google                                                                                                    |           |
| st Visited <u> Latest Headlines</u> 💷 System Biosciences 🏆 Yahoo I                       | Finance 🕅 Gmail 🚼 Google Maps 📑 Google Calendar                                                                       |                                                                                                    |           |
| Submit Query Reset Example                                                               |                                                                                                    |                                                                                                    |           |
| u genemic location                                                                       |                                                                                                    | R.                                                                                                    |           |
| elect organism, chromosome and start and end                                             | coordinates. Leave the start/end boyes blank                                                                          | o retrieve all miRNAs on the selected chromosome                                                                                                    |           |
| hoose species:                                                                           | Start: End: Getsed                                                                                                    | uences                                                                                                    |           |
|                                                                                          |                                                                                                    |                                                                                                    |           |
| or clusters                                                                              |                                                                                                    |                                                                                                    |           |
| elect organism and the desired inter-miRNA dist                                          | ance.                                                                                                    |                                                                                                    |           |
| hoose species: 🛛 💽 Inter-miRN                                                            | VA distance: 10000 Get clusters                                                                                       |                                                                                                    |           |
| 1.5071100500                                                                             |                                                                                                    |                                                                                                    |           |
| inde sequence searches:                                                                  |                                                                                                    |                                                                                                    |           |
| aste a sequence here to search against miRNA s<br>ake a few minutes. (Max size 1000bp's) | equences. You can choose to search against t                                                                          | ie intact precursor sequences or just the mature miRNAs. This se                                                                                         | earch may |
| uaaugcuaaucgugauaggggu                                                                   | Search sequences:                                                                                                    | Mature miRNAs                                                                                                    |           |
| \                                                                                        | Search method:                                                                                                    | BLASTN M                                                                                                    |           |
|                                                                                          | Choose BLASTN to search for a mIRN<br>sequence within the library of mIRNAs<br>or find mature sequences that are rela | . In a longer sequence. SSEARCH is useful for finding a short<br>(for instance, find a short motif in a mIRNA or precursor stem-lo<br>ed to your query). | юр,       |
|                                                                                          | E-value cutoff:                                                                                                    | 10                                                                                                    |           |
|                                                                                          | Maximum po, of bits:                                                                                                  | 100                                                                                                    |           |
| Dr: Select the sequence file you wish to use Browse.                                     | Maximum no, of filts,                                                                                                 | 100                                                                                                    |           |

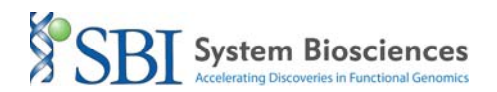

9. From the results page, click Align for the species of interest (mouse in this example):

| 🥶 miRNA Search Results - Mozi                                       | illa Firefox                    |                    |                 |                       |               |                      |            |       |        |           |     | _ 8                                  | ×   |
|---------------------------------------------------------------------|---------------------------------|--------------------|-----------------|-----------------------|---------------|----------------------|------------|-------|--------|-----------|-----|--------------------------------------|-----|
| Elle Edit Yew History Bookma                                        | arks <u>T</u> ools <u>H</u> elp |                    |                 |                       |               |                      |            |       |        |           |     |                                      | 1.1 |
| 🕢 🖸 - C 🗙 🏠 🗋 http://micro.smith.man.ac.uk/cgi-bin/mirbase/blast.pl |                                 |                    |                 |                       |               | 1                    | ☆ • G• 600 | \$e   |        | P         |     |                                      |     |
| 🔊 Most Visited 🔊 Latest Headlines                                   | Sil System Biosciences 3        | 7 Yahoo! Finance N | 1 Gmail 🔧 Googl | le Maps 📻 Google      | e Calendar    |                      |            |       |        |           |     |                                      |     |
| miRBase                                                             |                                 |                    |                 | INDUSC                |               | necs                 |            |       |        |           | NV. | ellcome Trust<br>Sanger<br>Institute | ^   |
| Home Search Browse                                                  | Genomics Help                   | Download S         | ubmit miRB      | ase                   |               |                      |            |       |        |           |     | Search                               | 1   |
|                                                                     |                                 |                    | Se<br>Match     | equence<br>es for you | search re     | esults<br>e sequence | e          |       |        |           |     |                                      |     |
|                                                                     | Accession                       | ID                 | Query start     | Query end             | Subject start | Subject end          | Strand     | Score | Evalue | Alignment |     |                                      |     |
|                                                                     | MIMAT0000646                    | hsa-miR-155        | 1               | 23                    | 1             | 23                   | +          | 115   | 0.24   | Align     |     |                                      |     |
|                                                                     | MIMAT0006988                    | oan-miR-155        | 1               | 23                    | 1             | 23                   | +          | 115   | 0.24   | Align     |     |                                      |     |
|                                                                     | MIMAT0006216                    | mml-miR-155        | 1               | 23                    | 1             | 23                   | +          | 115   | 0.24   | Align     |     |                                      |     |
|                                                                     | MIMAT0006671                    | cfa-miR-155        | 1               | 23                    | 1             | 23                   | +          | 115   | 0.24   | Align     |     |                                      |     |
|                                                                     | MIMAT0008048                    | ptr-miR-155        | 1               | 23                    | 1             | 23                   | +          | 115   | 0.24   | Align     |     |                                      |     |
|                                                                     | MIMAT0009241                    | bta-miR-155        | 1               | 23                    | 1             | 23                   | +          | 115   | 0.24   | Align     |     |                                      |     |
|                                                                     | MIMAT0001106                    | gga-miR-155        | 1               | 22                    | 1             | 22                   | +          | 110   | 0.43   | Align     |     |                                      |     |
|                                                                     | MIMAT0001851                    | dre-miR-155        | 1               | 22                    | 1             | 22                   | +          | 110   | 0.43   | Align     |     |                                      |     |
|                                                                     | MIMAT0003608                    | xtr-miR-155        | 1               | 22                    | 1             | 22                   | +          | 110   | 0.43   | Align     |     |                                      |     |
|                                                                     | MIMAT0000165                    | mmu-miR-155        | _ 1             | 23                    | 1             | 23                   | +          | 106   | 0.62   | Align 🖌   | _   |                                      |     |
|                                                                     | MIMAT0006105                    | cin-miR-155        | 1               | 21                    | 1             | 21                   | +          | 96    | 1.9    | Align     |     |                                      |     |
| Alignment of Query to mature miRNAs                                 |                                 |                    |                 |                       |               |                      |            |       |        |           |     |                                      |     |

10.In this particular example, it appears as if the mature sequence of the human miR-155 and mouse miR-155 differ by 1 nucleotide.

| 😕 miRNA Search Results - Moz                                              | illa Firefox                                                                    |                                                          |                 |   |              | - B 🗙 |
|---------------------------------------------------------------------------|---------------------------------------------------------------------------------|----------------------------------------------------------|-----------------|---|--------------|-------|
| Ele Edit Yew History Bookm                                                | varks Iools Help                                                                |                                                          |                 |   |              |       |
| 🔇 🛛 - C 🗙 🏠                                                               | http://micro.smith.man.ac.uk/cg                                                 | i-bin/mirbase/blast.pl#mmu-miR-155                       |                 |   | 🟠 • 🚺 Google | P     |
| Most Visited <u>N</u> Latest Headlines                                    | Statem Biosciences 37 Yahoo! Fin                                                | ance M Gmail 🚼 Google Maps 🙍                             | Google Calendar |   |              |       |
| UserSeq<br>dre-miR-155                                                    | 1 UUAAUGCUAAUCG<br>              <br>1 UUAAUGCUAAUCG                            | UGAUAGGGG 22<br>         <br>UGAUAGGGG 22                |                 | R |              | ^     |
| Query: 1-22<br>UserSeq<br>xtr-miR-155                                     | <u>xtr-miR-155</u> : 1-22<br>1 UUAAUGCUAAUCO<br>111111111111<br>1 UUAAUGCUAAUCO | score: 110<br>UGAUAGGGG 22<br>IIIIIIII<br>UGAUAGGGG 22   | evalue: 0.43    |   |              |       |
| Query 1-23<br>UserSeq<br>mmu-miR-155                                      | <u>mmu-miR-155</u> : 1-23<br>1 UUAAUGCUAAUGC<br>1111111111<br>1 UUAAUGCUAAUUG   | score: 106<br>Vgauaggggu 23<br>UIIIIIII<br>Vgauaggggu 23 | evalue: 0.62    |   |              |       |
| Query. 1-21<br>UserSeq<br>cin-miR-155<br>Search parameters                | <u>cin-miR-155</u> : 1-21<br>1 UUAAUGCUAAUCO<br>11111111111<br>1 UUAAUGCUAAUAO  | SCORE: 96<br>SUGAUAGGG 21<br>HIIIIII<br>SUGAUAGGG 21     | evalue: 1.9     |   |              |       |
| Search Method:<br>Sequence database:<br>Evalue cutoff:<br>Max alignments: | Blastn<br>mature<br>10<br>100                                                   |                                                          |                 |   |              |       |
| Comments or questions ? 1                                                 | Send a mail to <u>microma@s</u>                                                 | anger.ac.uk                                              |                 |   |              |       |

System Biosciences

Lentiviral technologies 
•RNAi Libraries 
•Stem Cell tools 
•MicroRNA Research